# Página inicial

A página inicial do Portal da Transparência é composta de um menu inicial, ao alto da janela, que acessa informações sobre a estrutura institucional das unidades gestoras do Estado de Rondônia, a Legislação vigente de Acesso à Informação, as perguntas frequentes a respeito do Portal da Transparência e o Glossário do Site.

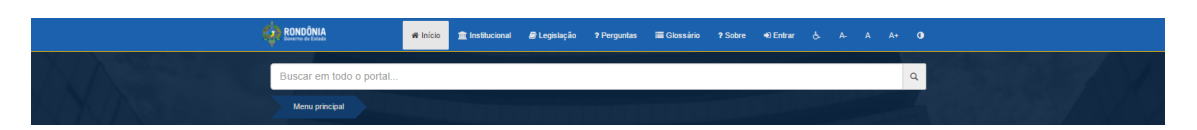

Logo abaixo no menu principal são disponibilizadas as consultas aos principais bancos de dados contidos no Portal. A construção do menu principal foi pensada de forma a organizar os conteúdos exigidos pela Lei de Acesso à Informação (LAI), como veremos a seguir.

Na primeira linha, são apresentadas seções que levam a informações sobre o balanço geral; compras e licitações; contratos e convênios; Despesas e eSIC.

Na segunda linha, as seções trazem informações sobre fornecedores; obras e execuções, municípios, receitas e planejamento governamental.

Na terceira linha, é possível abrir seções de pessoal, viagens e diárias e links para os portais da transparência disponíveis das unidades gestoras do Estado de Rondônia.

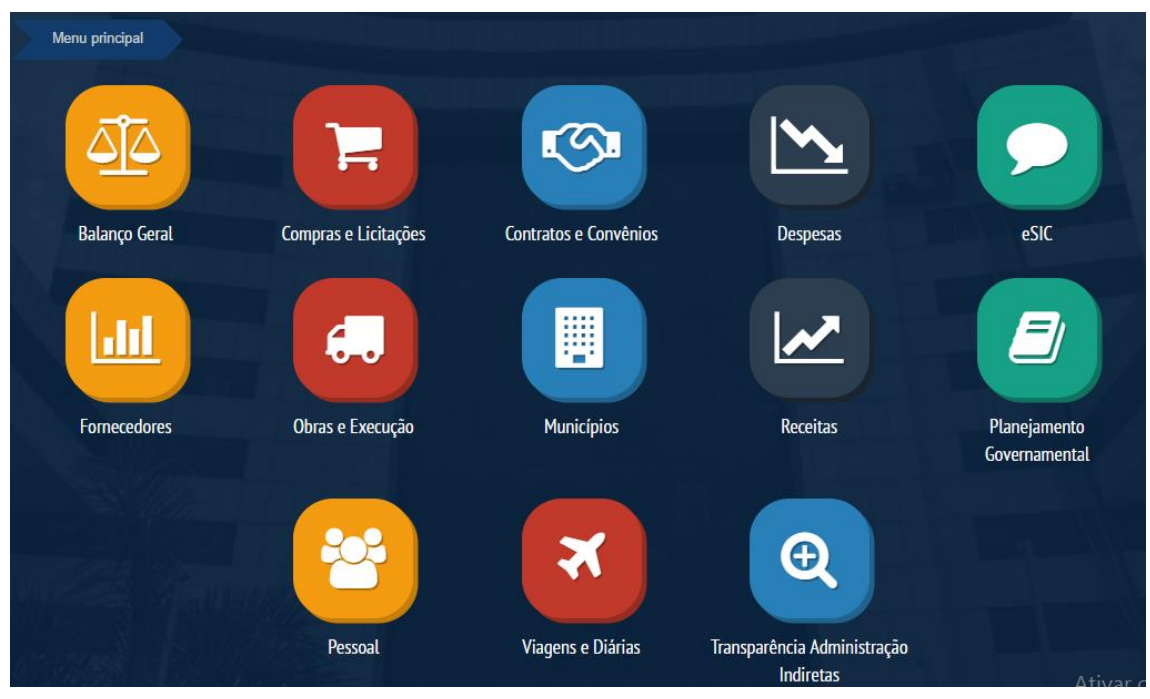

## Balanço Geral

O Balanço Geral demonstra os resultados contábeis e as prestações de contas anuais do Estado de Rondônia. Para acessar os demonstrativos, disponibilizados em arquivos em PDF, o visitante deve clicar no menu **Balanço Geral** e em seguida, selecionar o ano de interesse. Os relatórios disponíveis dão do período de 2000 à 2016.

# Compras e Licitações

A consulta de licitações governamentais apresenta 4 (quatro) opções de consulta preparadas para o usuário, que apresentam visões diferentes sobre as compras, sendo os resultados agrupados:

- por modalidade de licitação;
- por unidade administrativa;
- por ano;
- por busca geral.

| Quinta, 22 de junho de 2017                                                                                                    |                |                                 |                                              |
|----------------------------------------------------------------------------------------------------|----------------|---------------------------------|----------------------------------------------|
| Portal do Governo do Estado de Rondônia                                                                                                    | Portal 🚽 🧯     | Acesso à Informação 🚽           | Secretarias e Órgãos 🚽                       |
| Superimtendencia Estadual<br>de Licitações Governo do Estado<br>Governo do Estado                                                                                                    | dia - Contato  | 5                               |                                              |
| Você està aqui: 🖷 Governo do Estado de Rondônia » SUPEL » Licitações                                                                                                    |                | Busca                           | a Q                                          |
| 🖬 Licitações                                                                                                    |                |                                 | 0800-647-707                                 |
| Q Busca Avançada                                                                                                    |                | Agen                            | da de <b>Contatos</b>                        |
| Modalidade Unidade Administrativa Ano Busca                                                                                                    |                | Serviços                        |                                              |
| Selecione   Selecione                                                                                                    | ٩              | Cidadão                         |                                              |
|                                                                                                    |                | Empresa                         |                                              |
| de junho de 2017                                                                                                    |                | Intranet                        |                                              |
| ■ Pregao Eletronico - 212/2017<br>aristro da Pracos para futura a avantual contratação da material da consumo (Madicamentos do Crupo da Apracent                                        |                | Servidor Púb                    | lico                                         |
| EMI-SÓLIDOS I – Comprimidos, cápsulas, Drágeas e outros), visando atender as                                                                                                    | ação SOLIDO.   | Palácio Rio Ma                  | deira                                        |
| 11 de junno de 2017<br>En Pregão Eletrônico - 290/2017                                                                                                    |                | Atendimento a<br>de segunda a s | o público: das 7h30 às 13h30,<br>sexta-feira |
| Registro de Preço para eventual e futura aquisição de combustível de aviação (querosene e gasolina) de forma contínu<br>período de 12 meses, visando atender no âmbito da Administração | ua, para o     | Diário Oficial                  |                                              |
| 0 de junho de 2017<br>■ Duro 45 a Elestrômico - 231/2017                                                                                                    |                | Pes                             | quisa personalizad 🔍                         |
| ≡ Pregao Eletronico - 231/2017<br>Registro de Preço para futura e eventual aquisição de material de consumo (fita adesiva em papel crepado, para autoc                                  | clave com tint | a                               | Ativar o Windov                              |
| ermossensível, fita crepe hospitalar 1,9 cm x 50 m,                                                                                                    |                |                                 |                                              |

A título de exemplo, quando for selecionado o agrupamento do resultado por "Modalidade", os resultados serão apresentados em formato de árvore, sendo que o primeiro nível da árvore será a Modalidade da licitação, o segundo nível será a unidade administrativa licitante e o terceiro nível será o ano em que a licitação foi realizada.

Caso o visitante não disponha de nenhum destes dados, é possível rastrear a licitação por meio de uma "palavra-chave" que pode ser inserida no campo **busca**.

## **Contratos e Convênios**

Nesta sessão é possível encontrar duas opções de consulta de contratos e convênios. A primeira opção encontra-se no ícone "Pesquisa Contratos e Convênios", onde as informações de cada contrato ou convênio podem ser localizadas através de filtragem automática. A segunda opção está nos ícones "Convênios e Termos Aditivos" e "Contratos e Termos Aditivos" que redirecionam a página para o banco de arquivos em PDF que reúne as principais informações sobre contratos e convênios sequenciadas por ano e mês da inicialização dos processos.

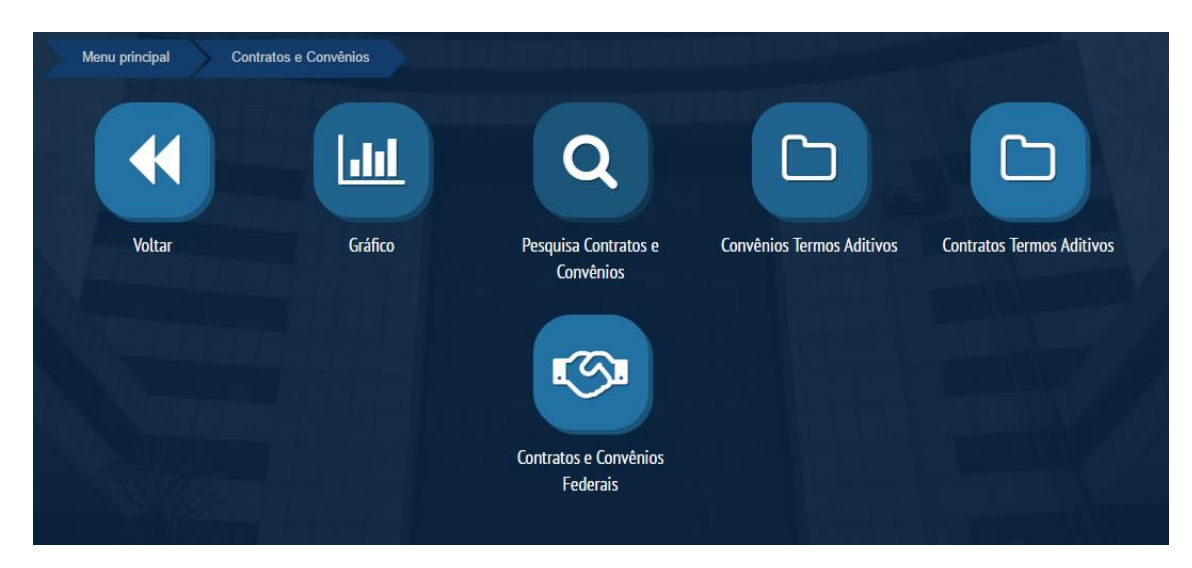

O usuário pode fazer uso do ícone "Pesquisa de Contratos e Convênios"

#### Menu principal Despesas Voltar Compras e Contratações Continuadas Dotação Inicial Gastos Contínuos 👔 Transparência 👻 💼 Serviços Governo do Estado de Rondônia Ŧ Sites Sistema Eletrônico do Serviço | Um marco para a democracia. Bem vindo! Acesse o Sistema O e-SIC (Sistema Eletrônico do Serviço de Informações ao Cidadão) permite que qualquer pessoa, física ou jurídica, encaminhe pedidos de acesso a informação para órgãos e entidades Acesse o sistema do Poder Executivo do Governo do Estado de Rondônia. nha para encha o Nome do Usuário ssar o Sistema de Informa Pre Por meio do sistema, além de fazer o pedido, será possível acompanhar o prazo pelo número Nome do Usuário de protocolo gerado e receber a resposta da solicitação por e-mail; entrar com recursos, Senha apresentar reclamações e consultar as respostas recebidas. O objetivo é facilitar o exercício do direito de acesso às informações públicas. ENTRAR Primeiro Acesso Manual do Usuário Conheça o passo a passo para fazer o seu primeiro pedido de informação a órgãos e entidades do Poder Executivo Consulta Pública de Processos MANUAIS Estadual. São apenas cinco passos DEUSO #1 Manual do usuário SISTEMADE PROTOCOLO #2 Cadastro Antes de solicitar uma informação.

## Despesas

#### Na sessão e-Sic, o portal é encaminhado para o link

#### Fornecedores

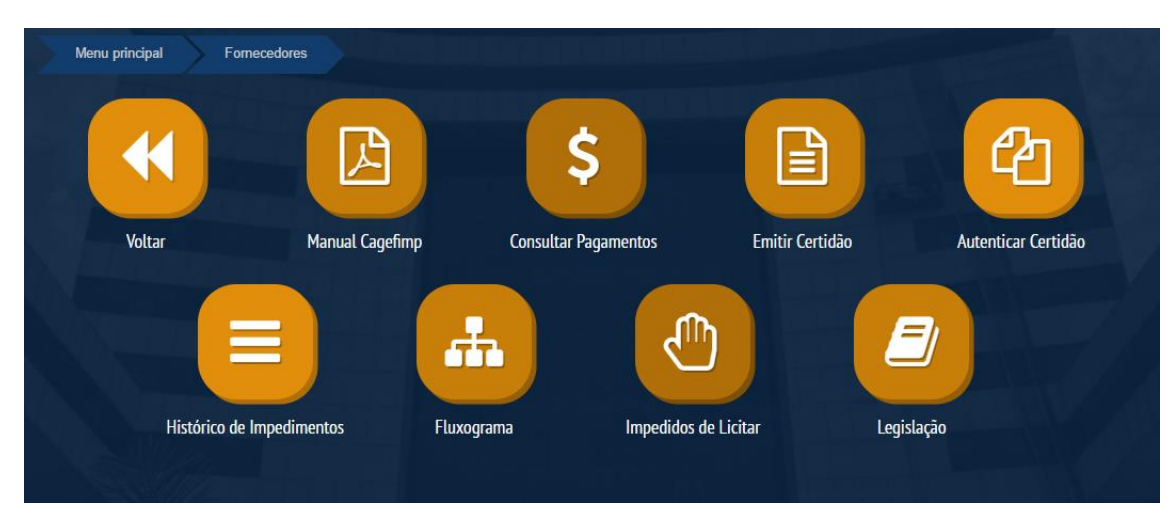

#### Obras e Execução

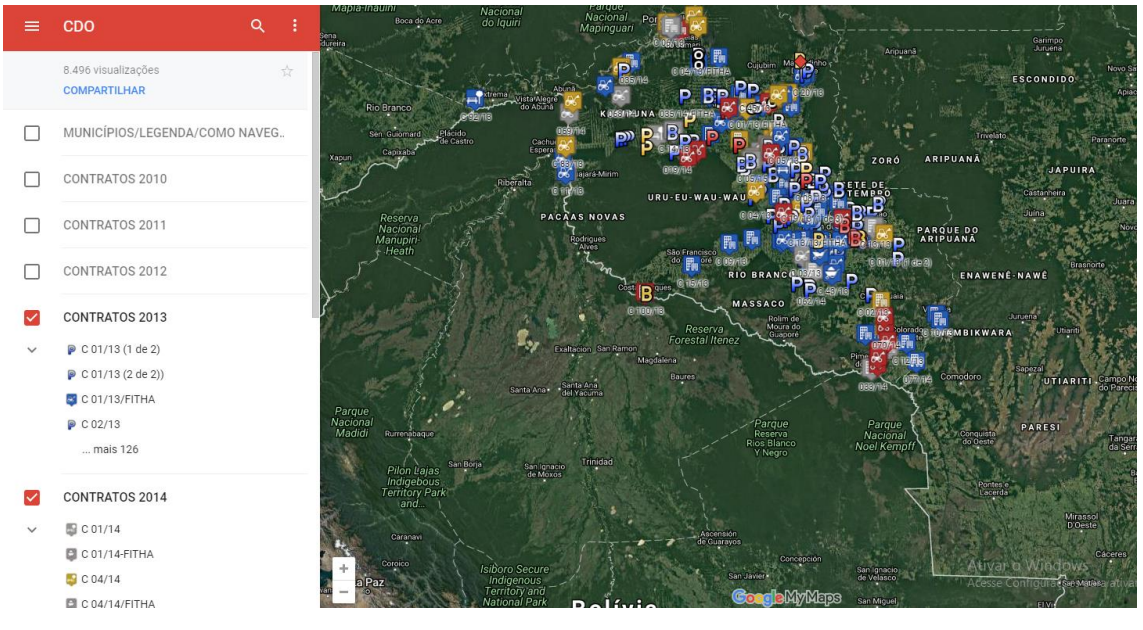

#### **Municípios**

Na página municípios é mostrado os valores referentes aos repasses feitos aos municípios nas áreas de administração, agricultura, educação, saúde, transporte dentre outras.

Para expandir as opções clique na lupa do município desejado.

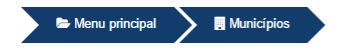

#### Presença nos municípios

| Exercício<br>© 2012 © 2013 © 2014 © 2015 © 2016 ® 2017 |  |
|--------------------------------------------------------|--|
| Q Consultar                                            |  |

Última atualização de despesas dos municípios: 26/06/2017 / Fonte dos dados: SIAFEM / SUPER

| Excel PD   | F                       | Empenhado ↓↑        |                            | Empenhado a<br>pagar J |                     | Procurar:            |                                         |
|------------|-------------------------|---------------------|----------------------------|------------------------|---------------------|----------------------|-----------------------------------------|
| Detalhar 💵 | , Município ↓†          |                     | Empenhado a<br>liquidar ⊔t |                        | tiquidadot          | Liquidado a<br>Pagar | l† Pago l↑                              |
| ۹          | Alta Floresta D'Oeste   | R\$<br>2.145.179,11 | R\$ 1.439.924,24           | R\$ 1.439.924,24       | R\$ 705.254,87      | R\$ 0,00             | R\$ 705.254,87                          |
| Q          | Alto Alegre dos Parecis | R\$ 875.805,50      | R\$ 310.000,00             | R\$ 310.000,00         | R\$ 565.805,50      | R\$ 0,00             | R\$ 565.805,50                          |
| Q          | Alto Paraíso            | R\$ 317.990,62      | R\$ 0,00                   | R\$ 0,00               | R\$ 317.990,62      | R\$ 0,00             | R\$ 317.990,62                          |
| ۹          | Alvorada D'Oeste        | R\$ 821.424,05      | R\$ 654.686,62             | R\$ 654.686,62         | R\$ 166.737,43      | R\$ 0,00             | R\$ 166.737,43                          |
| ۹          | Ariquemes               | R\$ 571,75          | R\$ 0,00                   | R\$ 0,00               | R\$ 571,75          | R\$ 0,00             | R\$ 571,75                              |
| Q          | Buritis                 | R\$ 435.821,76      | R\$ 360.000,00             | R\$ 360.000,00         | R\$ 75.821,76       | R\$ 0,00             | R\$ 75.821,76                           |
| Q          | Cabixi                  | R\$ 545.702,86      | R\$ 313.162,07             | R\$ 313.162,07         | R\$ 232.540,79      | R\$ 0,00             | R\$ 232.540,79                          |
| Q          | Cacaulândia             | R\$ 908.340,65      | R\$ 180.000,00             | R\$ 180.000,00         | R\$ 728.340,65      | R\$ 0,00             | R\$ 728.340,651 ro Wind                 |
| Q          | Cacoal                  | R\$<br>2 727 861 38 | R\$ 1.000.150,00           | R\$ 1.100.150,00       | R\$<br>1 727 711 38 | R\$ 100.000,00       | Acesse Configura<br>R\$<br>1 627 711 38 |

## Receitas

A consulta de Receita foi construída para possibilitar o acompanhamento dos valores arrecadados pelo Estado. Ao clicar no ícone da Receita, serão disponibilizadas três formas de pesquisa: A Receita Corrente Líquida, a Receita Corrente Líquida Comparada e o Gráfico da Receita.

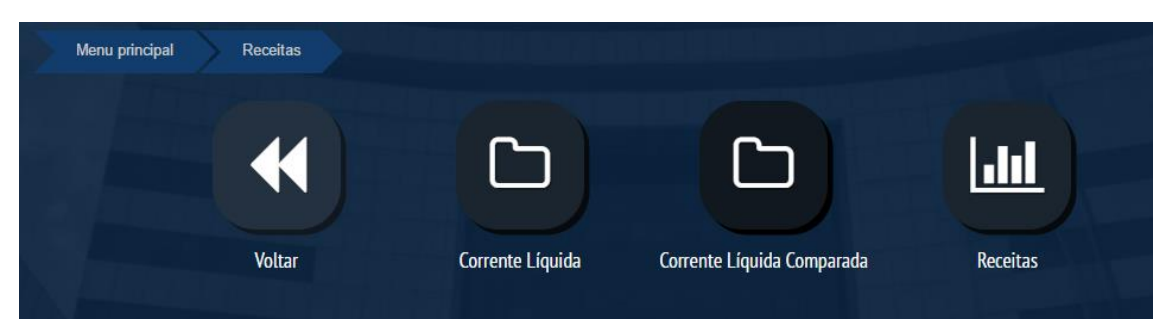

O primeiro ícone apresenta a Receita corrente líquida, entendida como o somatório das receitas tributárias de um Governo, referentes a contribuições, patrimoniais, industriais, agropecuárias e de serviços, deduzidos os valores das transferências constitucionais. Para encontrar os dados em PDF, basta clicar no ícone e em seguida selecionar o ano e o mês de interesse.

O segundo ícone apresenta a Receita Corrente Líquida Comparada, onde os dados apresentados conferem a diferença entre a Receita Corrente Líquida do mês/ano pesquisado e o mês/ano anterior ao pesquisado. Assim como no ícone da Receita Corrente Líquida, para encontrar os dados de interesse no ícone da Receita Corrente Líquida Comparada, basta clicar no ícone e em seguida selecionar o ano e o mês de interesse.

Por último, é apresentado no ícone **Gráficos da Receita** a base estatística de dados relacionados à Receita. Nesta sessão, são disponibilizados vários filtros para facilitar a visualização dos resultados.

Ao abrir a página, será possível visualizar a evolução das receitas previstas e arrecadadas do período de 2011 até o ano presente.

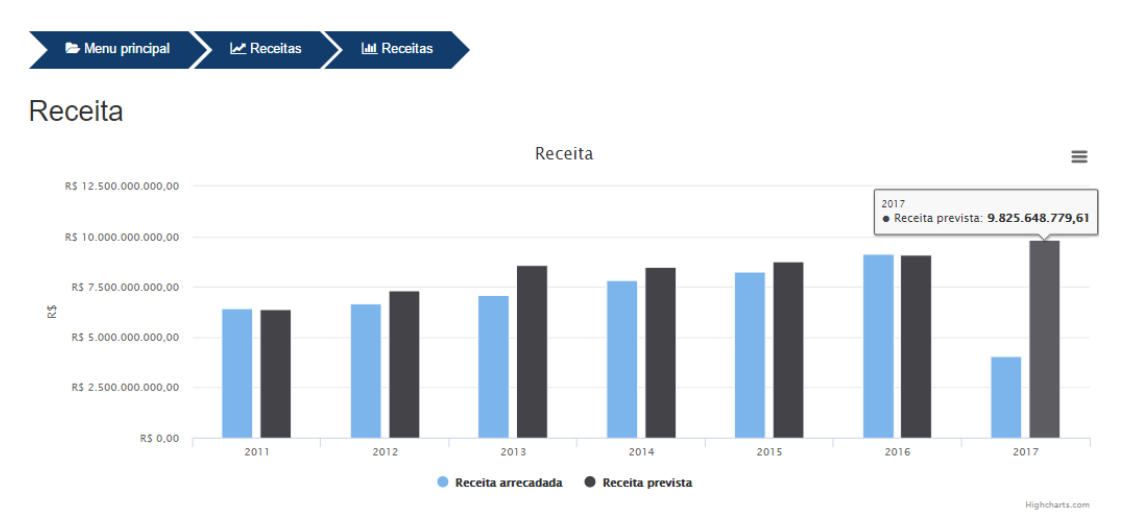

#### **Planejamento Governamental**

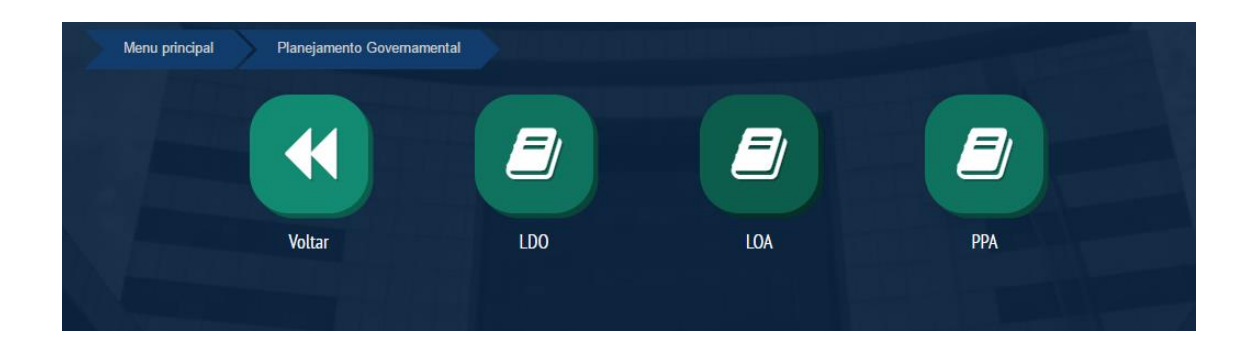

#### Pessoal

Na área de pessoal é disponibilizado todas informações referentes aos servidores públicos efetivos e comissionados. Essas informações poderão ser pesquisadas pelo nome, CPF, lotação e cargos. Os dados são disponibilizados em forma tabulada e gráfica com comparativos mensais.

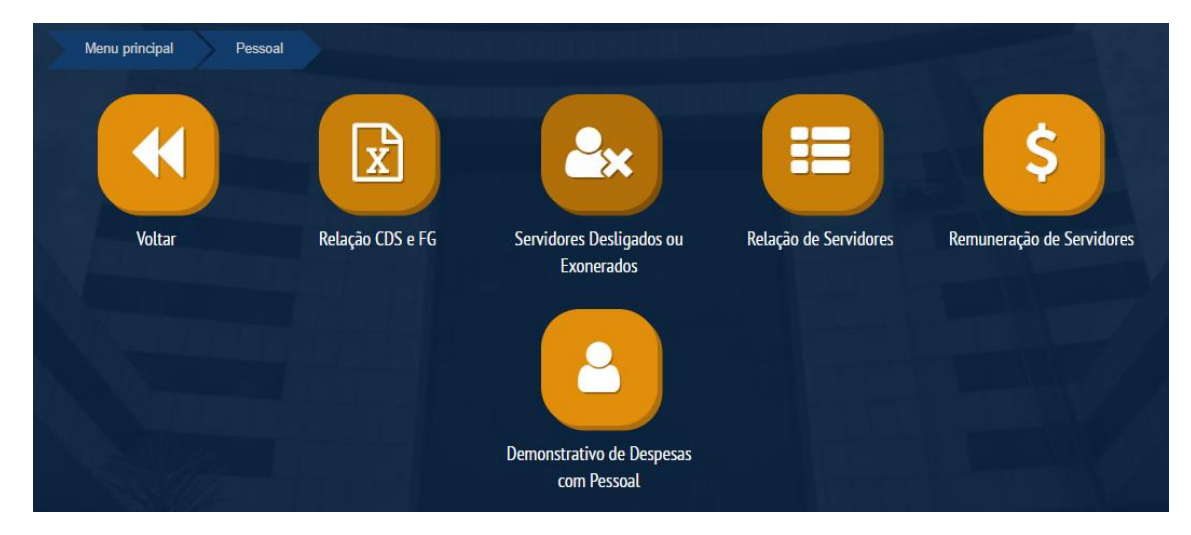

# Viagens e Diárias

Nessa página é divulgada as informações de viagens, autorização e pagamentos de diárias dos servidores públicos. Poderá ser feita consulta pelo CPF ou nome do servidor, que terá como resposta o destino da viagem e valor total das despesas.

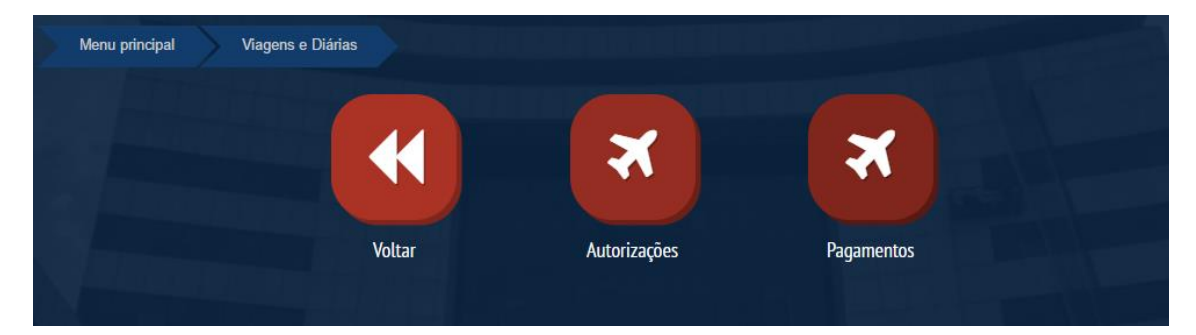

# Transparências de Administração Indiretas

Nesta página terá as informações das Administrações Indiretas. Todas as informações, receitas, despesas, servidores, diárias, dentre outros documentos referente a CAERD, CMR, IPERON, JUCER, SOPH e DETRAN.

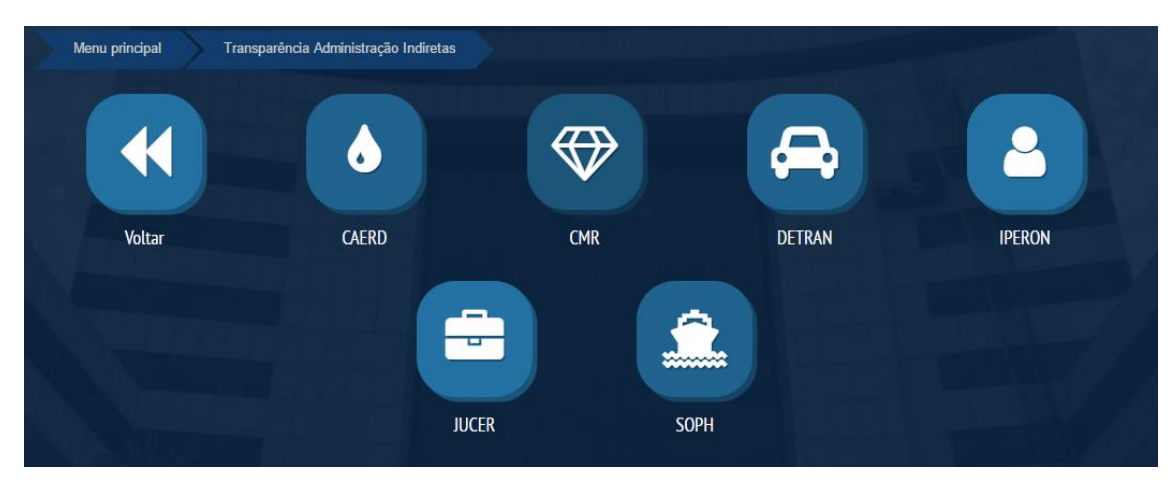

\*Manual em atualização.